# EPSON STYLUS MPHOTO RX520 Series Începeți de aici•Започнете оттук•Pradėti čia•Sākt darbu• Alustage siit

# Despachetarea•Разопаковане•Išpakavimas• Izsainošana•Lahtipakkimine

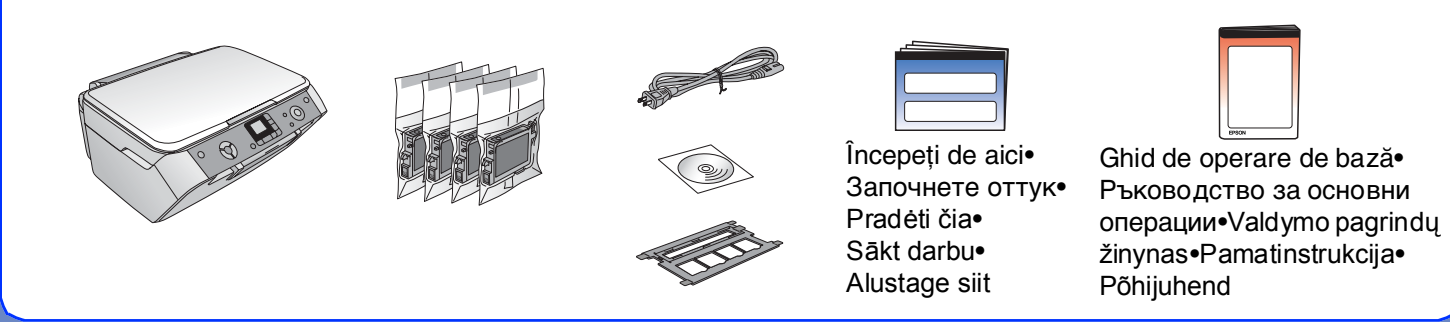

Îndepărtarea benzilor protectoare și lipirea unui autocolant ре panou•Отстраняване на защитните ленти и залепване на стикер към панела•Apsauginės juostos nuėmimas ir pulto lipduko pritvirtinimas•Aizsarglentas un panela uzlīmes noņemšana•Kaitselindi eemaldamine ja paneelikleebise kinnitamine

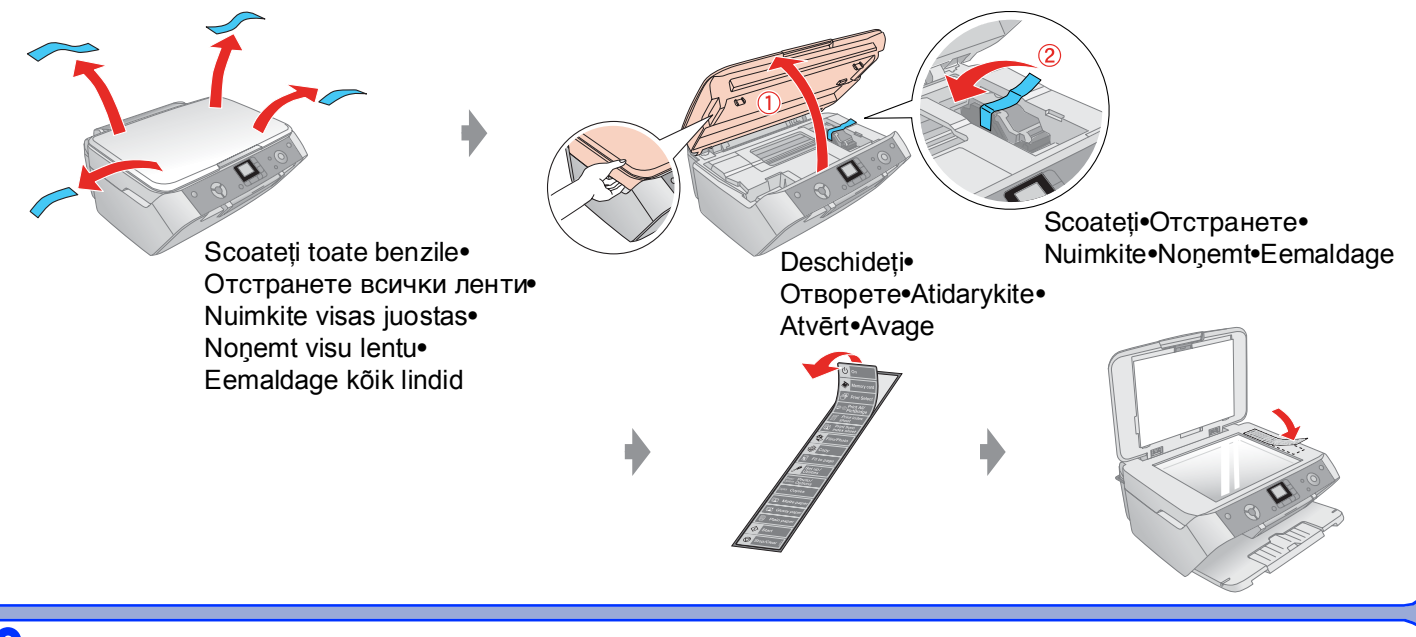

#### 3. Pornirea•Включване•ljungimas•Apgriešana• Sisselülitamine

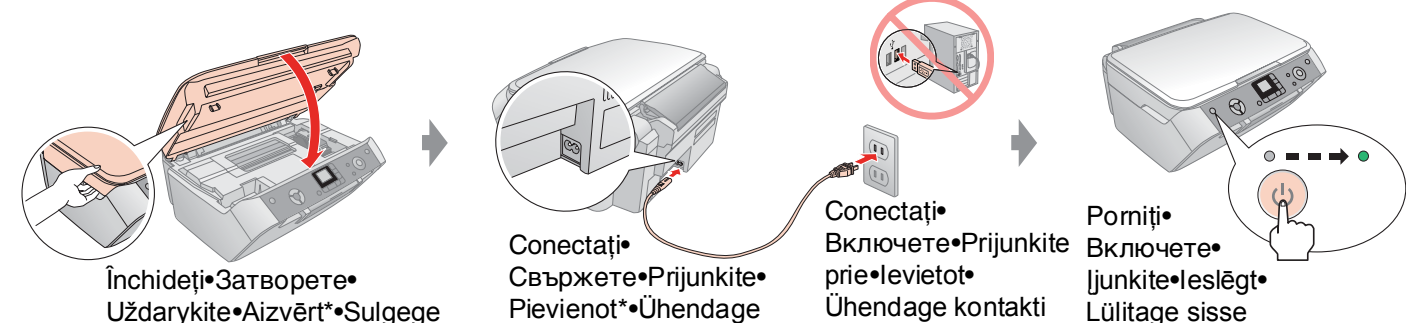

## 6. Instalarea software-ului•Инсталиране на софтуера• Programinės įrangos įdiegimas•Programmatūras instalēšana•Tarkvara installeerimine

Conectarea la computer•Свързване на компютъра•Prijungimas prie kompiuterio•Datora pievienošana•Arvutiga ühendamine

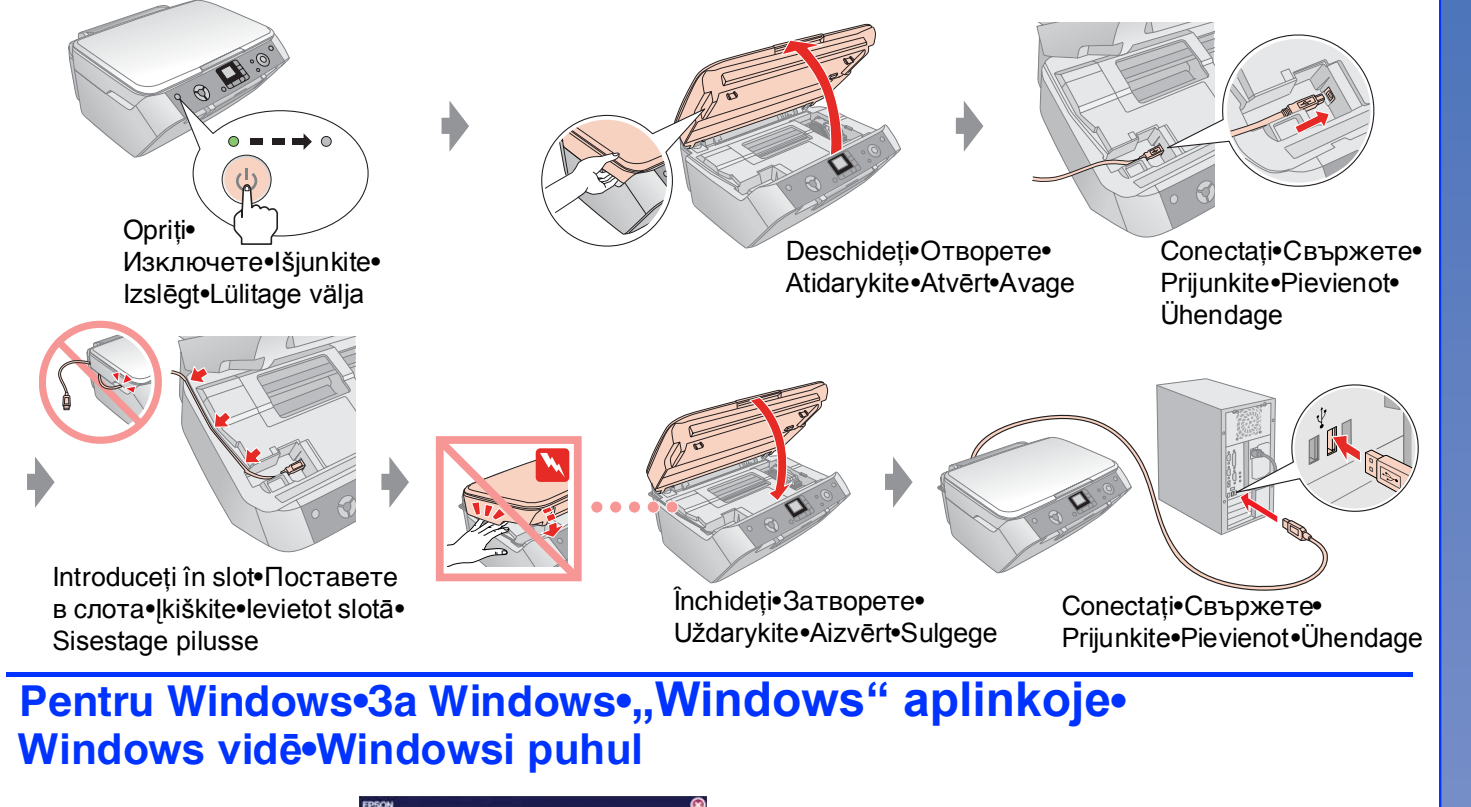

Faceti clic•Кликнете върху•

Spragtelekite•Uzklikškiniet•Klõpsake

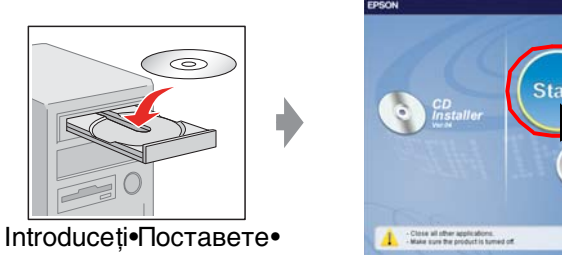

Urmați instrucțiunile. Следвайте указанията.• Sekite instrukcijas. Izpildiet instrukcijas. Järgige juhiseid.

Idekite•levietojiet•Sisestage

- □ Nu apare caseta de dialog? Faceti dublu clic pe pictograma CD-ROM.
- Няма диалогов прозорец? Кликнете два пъти върху иконата CD-ROM.
- □ Nėra dialogo langelio? → Du kartus spragtelėkite kompaktinio disko piktogramą.
- □ Nav dialoga lodziņa? → Izpildiet dubultklikšķi uz CD-ROM ikonas.
- □ Dialoogiboks puudub? → Topeltklõpsake CD-ROM-i ikooni.

## Pentru Mac OS X•3a Mac OS X•,,Mac OS X"• aplinkoje• Sistēmā Mac OS X•Mac OS X puhul

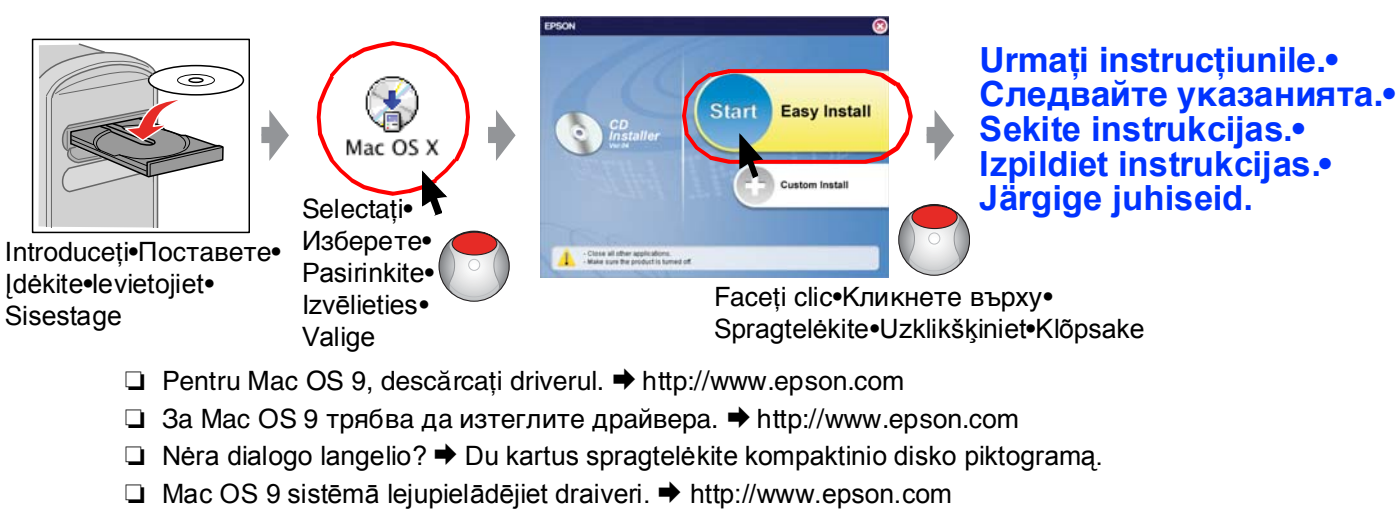

□ Mac OS 9 puhul laadige alla draiver. → http://www.epson.com

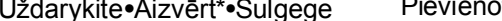

4. Instalarea cartușelor de cerneală•Поставяне на касети с мастило•Rašalo kasečių įdiegimas•levietot tintes kasetnes•Tindikassettide paigaldamine

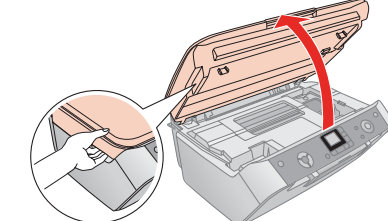

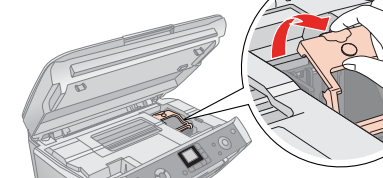

Deschideți•Отворете• Atidarykite•Atvērt•Avage

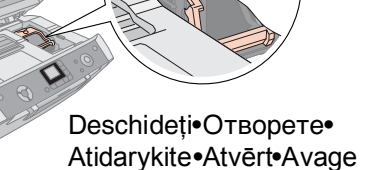

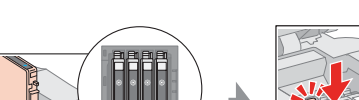

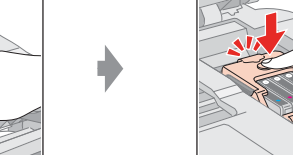

Арăsați (Clic)•Натиснете Instalați•Поставете• Idiekite•Instalēt• Paigaldage

Închideți (Clic)•Затворете (Кликнете върху)•Paspauskite (Кликнете върху)•Uždarykite (spragtelėkite)•Piespiest (spragtelekite)•Aizvert (ar klikški)•Vajutage (klõpsuga) (ar klikški)•Sulgege (klõpsuga)

Închideți•Затворете• Uždarykite•Aizvērt• Sulgege

#### 5. Încărcarea cernelei•Зареждане с мастило•Rašalo pripildymas•Tintes uzpildīšana•Tindiga täitmine

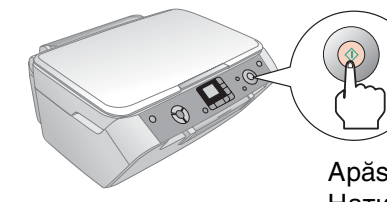

Apăsați• Натиснете• Paspauskite• Nospiest•Vajutage

#### Notă:

Cartușele de cerneală instalate inițial în imprimanta EPSON STYLUS PHOTO RX vor fi utilizate partial pentru încărcarea capului de imprimare. Următoarele cartușe de cerneală vor funcționa pe întreaga lor durată normată de viață.

#### Забележка:

Касетите с мастило, поставени първоначално във вашия EPSON STYLUS PHOTO RX, ще се ползват отчасти за зареждане на печатащата глава. Следващите касети с мастило ще се ползват в пълния си капацитет.

#### Pastaba:

Rašalo kasetės, pirmą kartą įdiegtos į jūsų "EPSON STYLUS PHOTO RX ", iš dalies bus panaudotos spausdinimo galvutei užpildyti. Kitas rašalo kasetes galima bus naudoti visą jų gyvavimo laiką.

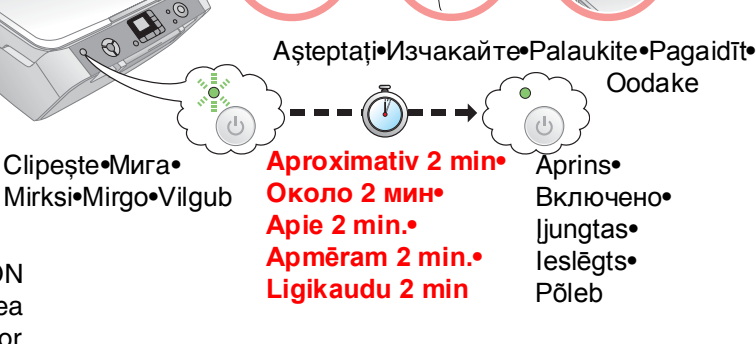

#### Piezīme:

Pirmās EPSON STYLUS PHOTO RX instalētās tintes kasetnes tiks daļēji izmantotas, lai uzpildītu drukas galviņu. Turpmāk tintes kasetnes strādās pilnu laiku.

### Märkus:

Algselt printerisse EPSON STYLUS PHOTO RX paigaldatavad tindikassetid kasutatakse osaliselt ära trükipea laadimiseks. Hiljem kestavad tindikassetid kogu oma ettenähtud kasutusea.

## Caracteristici•Функции•Savybės•lespējas•Funktsioonid

## Соріегеа•Копиране• Kopijavimas•Kopēšana• Kopeerimine

Žurnalas•Žurnāls•Ajakiri

Imprimarea de pe filme•Отпечатване от филми•Spausdinimas iš juostų•Drukāšana no filmām•Printimine kiledelt

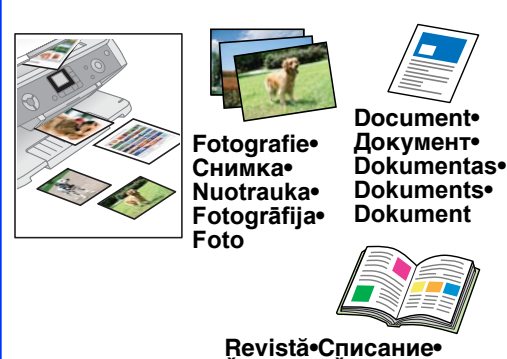

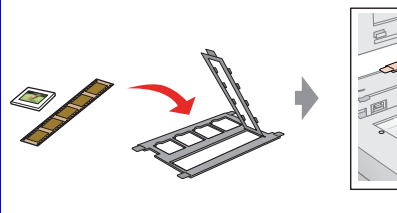

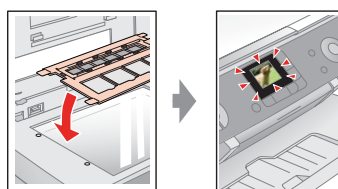

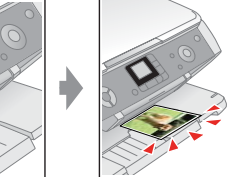

Imprimarea de pe cartela de memorie sau de pe cameră• Отпечатване от карта с памет или фотоапарат• Spausdinimas iš atminties kortos ar fotoaparato• Drukāšana no atmiņas kartes vai fotoaparāta• Printimine mälukaardilt või kaamerast•

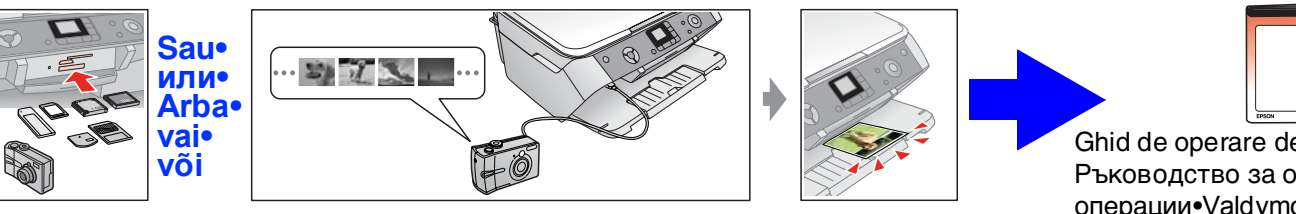

Ghid de operare de bază• Ръководство за основни операции•Valdymo pagrindų žinynas•Galveno darbību rokasgrāmata•Põhijuhend

## Scanarea•Сканиране•Skenavimas•Skenēšana•Skaneerimine

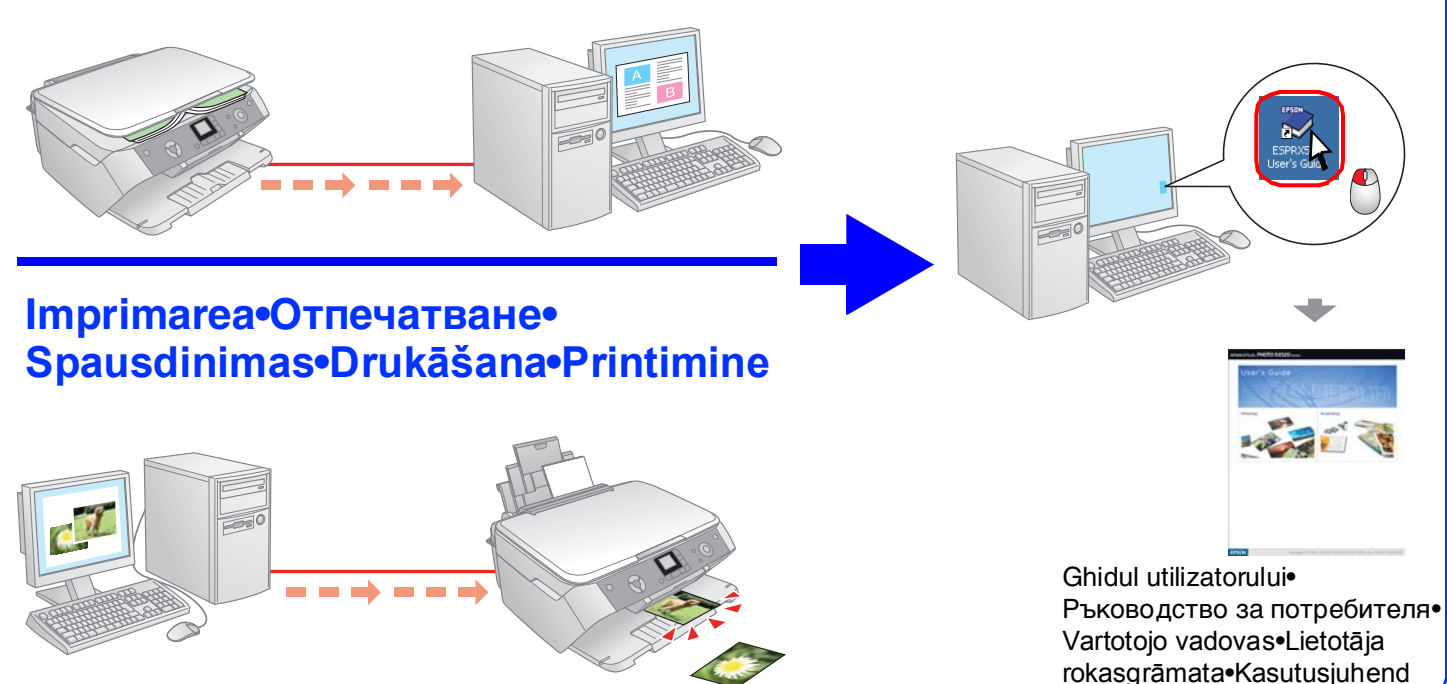